2023 年度

大阪医科薬科大学薬学部 薬学生涯学習センター 新規会員登録について

必ずお読みください「新規会員登録」に際しての注意:

(1) 本センターの「会員登録制」では、会員管理システム<シクミネット>を利用してい ます。会員登録および受講申し込みに関して、ドメイン『@shikuminet.jp』からのメールが 受信できますように、ドメイン指定受信設定の確認をお願いします。

(2)新規会員登録の手続き途中に『ご請求予定金額』、あるいは新規会員登録受付完了メ ールでの『ご請求金額:0円』と、「シクミネット」のシステム上表示されてしまいますが、 本センターへの会員登録による費用は一切発生いたしません。紛らわしい内容が表示され ますが、どうか無視していただけますよう、よろしくお願いします。

「新規会員登録」の手順

- 薬学生涯学習センター ホームページ「会員登録」をクリックします。
   (あるいは「新規会員登録はこちら」をクリック)
- 2.『新規会員登録』のボタンをクリックします。
- 画面が<シクミネット>の『新規会員登録』へ移動しますので、『お名前』『メールアドレス』を入力後、画面下の同意して次へのボタンをクリックします。
- 4. 『送信先メールアドレス』の確認画面が現れますので、お間違いなければ画面下の 送信ボタンをクリックします。
- 5. <シクミネット>より「大阪医科薬科大学薬学部 新規会員登録のご案内」メールが届 きます。メールに記載されています『会員登録ページ』の URL をクリックします。
- 「会員種別のご選択」画面にて「正会員」を選択、次へボタンをクリックし、会員情報の入力画面へと移動します。(入会金、会費の表示は無視してください)
- 「ご登録情報」のページにて、ご入力情報を確認してください。
   (このページに表示されます「ご請求予定金額」は無視してください)
- 画面の指示に従って入力を進めていただき、「大阪医科薬科大学薬学部 新規会員登録 受付完了のご案内」のメールが届けば登録完了です。 受付完了の案内メールに記載されている「ログイン URL」をクリック、ID とパスワー ドを入力すると、「マイページ」へアクセスできます。
- 9.「マイページ」のメニューバー『イベント情報』より各研修会の開催内容の確認と受講 申し込みができます。

【お問い合わせ先】

大阪医科薬科大学 薬学学務部教務課

薬学生涯学習センター

TEL:072-690-1101 (受付:月~金曜日の9:00~17:00)

FAX:072-690-1105

MAIL : p-omplec@ompu.ac.jp